## 中原大學 Windows 10 與 Office 2016/2019KMS 啟用說明

一、使用說明:

本校提供校內教職員使用之 Windows 10 作業系統與 Office 2016/2019 軟體均為校園大量授權升級版本,微軟公司在大量授權版的管理上一律採用 KMS(Key Management System)認證方式,安裝或更新時不需 輸入序號,但是在安裝系統完成後,須透過校內網路與 KMS Server 自動取得認證,未經認證啟用之 Windows 10 作業系統與 Office 2016/2019 軟體會有 30 天的初次啟用寬限期,若 30 天內未將系統啟 用,在啟用初次寬限期過後,作業系統會認定為不合法版使用者,而在畫面上出現警告訊息,請使用者 特別注意此項訊息。

二、校内 KMS 啟用說明:

1. 校內使用者,在第一次執行啟用成功後,不需再特別執行此啟用步驟, Windows 10 作業系統與 Office 2016/2019 軟體會不定時自動與 KMS 主機連線,只要系統一直處於 可以與 KMS 主機連線的環 境,啟用寬限期會在自動連線成功時一直延長下去。

2. 校內使用者,無法與 KMS Server 自動取得認證時,請改以下列手動方式說明取得認證。以系統管理員身份執行命令提示字元[桌面左下角開始->所有程式->附屬應用 程式->命令提示字元(按滑鼠右鍵選取系統管理員身份執行)

2.1 Windows 10 於命令提示符號輸入

Step1. cscript c:\windows\system32\slmgr.vbs -skms kms1.cycu.edu.tw:1688

Step2. cscript c:\windows\system32\slmgr.vbs -ato

2.2 Office 2016 於命令提示符號輸入

Step1.cscript "C:\Program Files\Microsoft Office\Office16\ospp.vbs" /sethst:kms1.cycu.edu.twStep2.cscript "C:\Program Files\Microsoft Office\Office16\ospp.vbs" /act

2.3 Office 2019 於命令提示符號輸入

Step1.cscript "C:\Program Files\Microsoft Office\Office16\ospp.vbs" /sethst:kms1.cycu.edu.twStep2.cscript "C:\Program Files\Microsoft Office\Office16\ospp.vbs" /act

(安裝 32 或 64bits 時, ospp.vbs 所在位置可能不同,請自行修正命令路徑)

三、若需移除微軟 office 軟體請至官方網站下載:

https://reurl.cc/oDx24l

https://reurl.cc/yyeNGl

以上提供二則網址,僅供參考。

四、借用說明:

※全校授權軟體:請持服務證或學生證至教學 717 室借用;其他授權軟體:不開放借用

※借用時段說明:依學校上班時間週一~週五 08:30-21:30,例假日不開放(寒暑假借用 時段依學校調整時 間為主)